**KROK 1.** Do systému sa odteraz prihlasujte cez email a pôvodné heslo. Ak ste zabudli heslo, kliknite na Zabudnuté heslo (v pravom hornom rohu).

Zobrazia sa vám žiadosti, ktoré ste predložili, resp. máte rozpracované.

## KROK 2.

Ak chcete predložiť žiadosť v novom programe kliknite na "Registrovať sa do iného programu."

Pokiaľ potrebujete predložiť viacero žiadostí v danom programe kliknete na "Vytvoriť novú žiadosť."

V prípade, že sa chcete vrátiť k prehľadu vašich žiadostí, kliknite na "PREHĽAD ŽIADOSTÍ" (v pravom hornom rohu).